#### Picture

- 1 Press **MENU** button on the bottom of the Monitor set to display the **MENU** OSD.
- 2 Select the "**NEXT MENU**" button to enter the more option settings.
- 3 Enter to **PICTURE** by pressing the ▼ button.
- 4 Set the options by pressing the  $\blacktriangleleft$  or  $\blacktriangleright$  or  $\blacktriangledown$  buttons.
- 5 Select EXIT to leave the OSD menu.
  To return to the upper menu or set other menu items, use the up arrow (1) button.

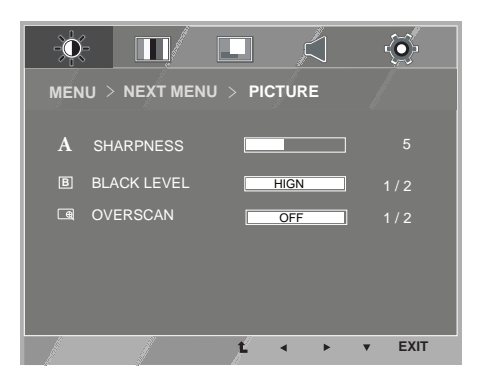

| MENUNEXT MENUPICTURE | Description                                                                                                    |
|----------------------|----------------------------------------------------------------------------------------------------|
| SHARPNESS            | To adjust the clearness of the screen.                                                                                                    |
| BLACK LEVEL          | You can set the offset level. If you select 'HIGH', the screen will be<br>bright and if you select 'LOW', the screen will be dark.<br>• <b>Offset:</b> As the criteria for video signal, it is the darkest screen<br>the monitor can show. |
| OVERSCAN             | To select the range of output image for DTV timing in HDMI input.<br>(only for HDMI input) Recommend overscan function to turn on<br>when connect AV equipment.                                                                            |

### COLOR

- 1 Press **MENU** button on the bottom of the Monitor set to display the **MENU** OSD.
- 2 Select the "NEXT MENU" button to enter the more option settings.
- 3 Select **COLOR** by pressing the ► button.
- 4 Enter to **COLOR** by pressing the ▼ button.
- 5 Set the options by pressing the  $\triangleleft$  or  $\blacktriangleright$  or  $\blacktriangledown$  buttons.
- 6 Select EXIT to leave the OSD menu.
   To return to the upper menu or set other menu items, use the up arrow (▲) button.

| MENUNEXT MENUCOLOR | Description                                                                                                    |  |
|--------------------|----------------------------------------------------------------------------------------------------|--|
| GAMMA              | Set your own gamma value. GAMMA 0,GAMMA1,GAMMA2 On the monitor,                                                                                                    |  |
|                    | high gamma values display whitish images and low gamma values display                                                                                                    |  |
|                    | Diackisti images.                                                                                                    |  |
| COLOR TEMP         | CUSTOM                                                                                                    |  |
|                    | • RED:Set your own red color levels.• GREEN:Set your own green color levels.• BLUE:Set your own blue color levels.                                                                                           |  |
|                    | Select the screen color.                                                                                                    |  |
|                    | <ul><li>WARM: Set the screen to warm color temperature (more red).</li><li>MEDIUM: Set the screen to medium color temperature.</li><li>COOL: Set the screen to cool color temperature (More blue).</li></ul> |  |

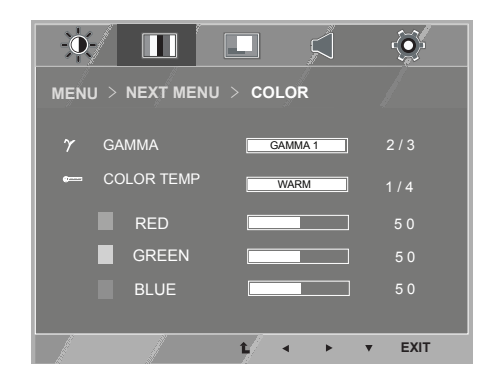

#### DISPLAY

- Press MENU button on the bottom of the Monitor set to display the MENU OSD.
- 2 Select the "NEXT MENU" button to enter the more option settings.
- 3 Select **DISPLAY** by pressing the ► button.
- 4 Enter to **DISPLAY** by pressing the ▼ button.
- 5 Set the options by pressing the  $\blacktriangleleft$  or  $\blacktriangleright$  or  $\blacktriangledown$  buttons.
- 6 Select EXIT to leave the OSD menu. To return to the upper menu or set other menu items, use the up arrow (▲) button.

Each option is explained below.

| -0          | / 11/ 1                                                                                                    |                | ] 🥳      |
|-------------|----------------------------------------------------------------------------------------------------|----------------|----------|
| MEN         | U > NEXT MENU >                                                                                                | DISPLAY        |          |
|             | HORIZONTAL                                                                                                    |                | 5        |
| e           | VERTICAL                                                                                                    |                | 2 5      |
| <b>5</b> 55 | CLOCK                                                                                                    |                | 2 5      |
|             | PHASE                                                                                                    |                | 25       |
|             |                                                                                                    |                |          |
|             |                                                                                                    |                |          |
|             | all a second second second second second second second second second second second second second second second | <b>1</b> / • • | • ▼ EXIT |

| MENU NEXT MENU DISPLAY | Description                                                                                                    |
|------------------------|----------------------------------------------------------------------------------------------------|
| HORIZONTAL             | To move image left and right.                                                                                                    |
| VERTICAL               | To move image up and down.                                                                                                    |
| CLOCK                  | To minimize any vertical bars or stripes visible on the screen background.<br>The horizontal screen size will also change.            |
| PHASE                  | To adjust the focus of the display. This item allows you to remove any horizontal noise and clear or sharpen the image of characters. |

### VOLUME

- 1 Press **MENU** button on the bottom of the Monitor set to display the **MENU** OSD.
- 2 Select the "NEXT MENU" button to enter the more option settings.
- 3 Select VOLUME by pressing the ► button.
- 4 Enter to **VOLUME** by pressing the ▼ button.
- 5 Set the options by pressing the  $\triangleleft$  or  $\blacktriangleright$  buttons.
- 6 Select EXIT to leave the OSD menu.
  To return to the upper menu or set other menu items, use the up arrow (▲) button.

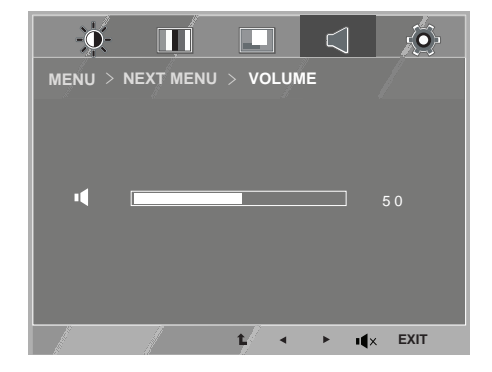

| MENU NEXT MENU VOLUME | Description                                                      |
|-----------------------|------------------------------------------------------------------|
| VOLUME                | To adjust the volume of headphone/Earphone.(Only for HDMI input) |

### OTHERS

- 1 Press **MENU** button on the bottom of the Monitor set to display the **MENU** OSD.
- 2 Select the "**NEXT MENU** " button to enter the more option settings.
- 3 Select **OTHERS** by pressing the ► button.
- 4 Enter to **OTHERS** by pressing the ▼ button.
- 5 Set the options by pressing the  $\blacktriangleleft$  or  $\blacktriangleright$  or  $\blacktriangledown$  buttons.
- 6 Select EXIT to leave the OSD menu.
   To return to the upper menu or set other menu items, use the up arrow (▲) button.

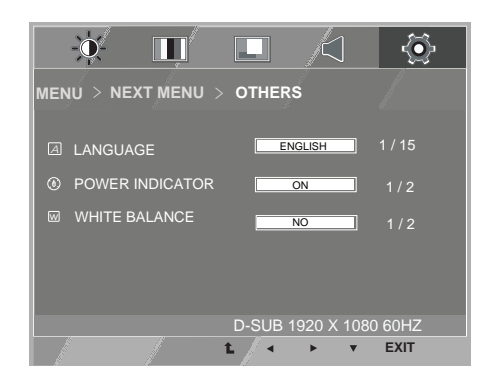

| MENU NEXT MENU OTHERS | Description                                                                                                    |
|-----------------------|----------------------------------------------------------------------------------------------------|
| LANGUAGE              | To choose the language in which the control names are displayed.                                                                                                    |
| POWER<br>INDICATOR    | Use this function to set the power indicator on the bottom side of the monitor to ON or OFF.If you set OFF, it will go off.<br>If you set ON at any time, the power indicator will automatically be turned on.                                                                                                    |
| WHITE<br>BALANCE      | If the output of the video card is different the required specifications, the color level may deteriorate due to video signal distortion. Using this function, the signal level is adjusted to fit into the standard output level of the video card in order to provide the optimal image. Activate this function when white and black colors are present in the screen. |

## SUPER ENERGY SAVING Settings

- Press O (SUPER ENERGY SAVING) button on the bottom of the Monitor set to display the SUPER ENERGY SAVING OSD.
- 2 Set the options by pressing the  $\blacktriangleleft$  or  $\blacktriangleright$  or  $\blacktriangledown$  buttons.
- 3 Select **EXIT** to leave the OSD menu.

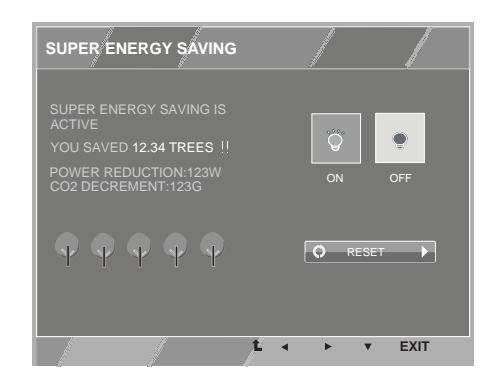

Each option is explained below.

| Menu  | Description                                                                                   |
|-------|-----------------------------------------------------------------------------------------------|
| ON    | Enables SUPER ENERGY SAVING you can save energy with this energy-efficient function.          |
| OFF   | Disables SUPER ENERGY SAVING.                                                                 |
| RESET | Resets the values of total energy consumption reduction and CO2 emission reduction estimates. |

### 

- TOTAL POWER REDUCTION: How much power is saved while using the monitor.
- TOTAL CO2 REDUCTION: Change the TOTAL POWER REDUCTION to CO2.
- SAVING DATA(W/h)

|              | 584 mm (23 inch) | 610 mm (24 inch) | 685 mm (27 inch) |
|--------------|------------------|------------------|------------------|
| SUPER SAVING | 7W/h             | 7 W/h            | 9 W/h            |

- Saving Data depends on the Panel. So, those values should be different from each panel and panel vendor.
- LG calculated these values by using "broadcast video signal".
- LED Saving refers to how much power can be saved using a WLED Panel instead of CCFL panel.
- SUPER SAVING refers to how much power can be saved using the SUPER ENERGY SAVING function.

## **PICTURE MODE Setting**

- 1 Press **MODE** button on the bottom of the Monitor set to display the **PICTURE MODE** OSD .
- 2 Set the options by pressing  $\blacktriangleleft$  or  $\blacktriangleright$  buttons.
- 3 Select **EXIT** to leave the OSD menu.

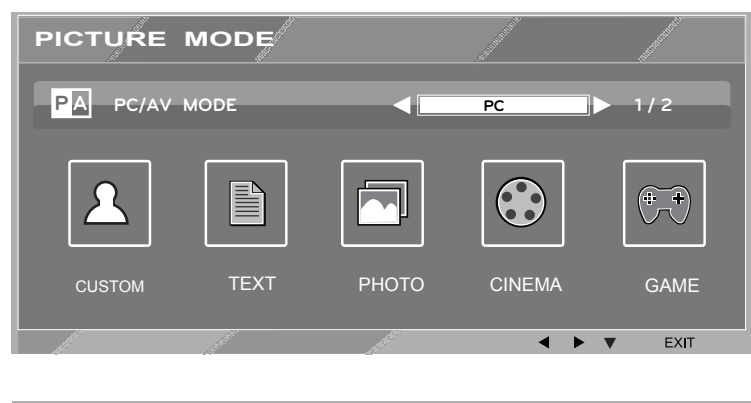

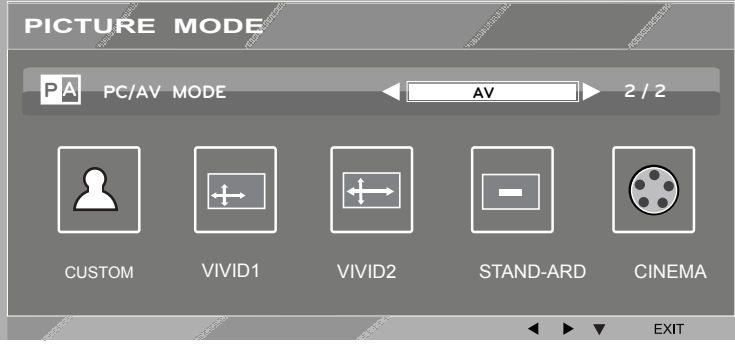

| PICTURE MODE | Description                                                                                        |
|--------------|----------------------------------------------------------------------------------------------------|
| CUSTOM       | It is a mode that the user can adjust each element. It can adjust the color mode of the Main Menu. |
| TEXT         | It is a mode that the screen is adjusted to the best for the text works.                           |
| РНОТО        | It is a mode that the screen is adjusted to the best to view pictures.                             |
| CINEMA       | It is a mode that the screen is adjusted to the best to view the videos.                           |
| GAME         | It is a mode that the screen is adjusted to the best to play a game.                               |

| PICTURE MODE | Description                                                                                        |
|--------------|----------------------------------------------------------------------------------------------------|
| CUSTOM       | It is a mode that the user can adjust each element. It can adjust the color mode of the Main Menu. |
| VIVID1       |                                                                                                    |
| VIVID2       |                                                                                                    |
| STAND-ARD    |                                                                                                    |
| CINEMA       | It is a mode that the screen is adjusted to the best to view the videos.                           |

# TROUBLESHOOTING

### Check the following before calling for service.

| Is the power cord of the display connected?                 | <ul> <li>Check and see if the power cord is connected properly to the power<br/>outlet.</li> </ul>                                                                                                    |
|-------------------------------------------------------------|----------------------------------------------------------------------------------------------------|
| Is the power indicator light on?                            | Press the Power button.                                                                                                    |
| Is the power on and the power indicator Red?                | <ul> <li>Adjust the brightness and the contrast.</li> </ul>                                                                                                    |
| Is the power indicator flickering?                          | <ul> <li>If the display is in power saving mode, try moving the mouse or pressing any key on the keyboard to bring up the screen.</li> <li>Try to turn on the PC.</li> </ul>                                                                     |
| Do you see an "OUT OF RANGE"<br>message on the screen?      | <ul> <li>This message appears when the signal from the PC (video card) is<br/>out of horizontal or vertical frequency range of the display. See the<br/>'Specifications' section of this manual and configure your display<br/>again.</li> </ul> |
| Do you see a "CHECK SIGNAL<br>CABLE" message on the screen? | • This message appears when the signal cable between your PC and your display is not connected. Check the signal cable and try again.                                                                                                    |

| Do you see a "OSD LOCKED" message on the screen?   |                                                                                                    |  |
|----------------------------------------------------|----------------------------------------------------------------------------------------------------|--|
| Do you see "OSD LOCKED" when you push MENU button? | • You can secure the current control settings, so that they cannot be inadvertently changed. You can unlock the OSD controls at any time by pushing the MENU button for several seconds: the message "OSD UNLOCKED" will appear. |  |

| Display image is incorrect                                                                 |                                                                                                    |
|--------------------------------------------------------------------------------------------|----------------------------------------------------------------------------------------------------|
| Display Position is incorrect.                                                             | • Press the <b>AUTO</b> button to automatically adjust your display image to the ideal setting.                                                                                                    |
| On the screen background, vertical bars or stripes are visible.                            | <ul> <li>Press the AUTO button to automatically adjust your display image to<br/>the ideal setting.</li> </ul>                                                                                                    |
| Any horizontal noise appearing in<br>any image or characters are not<br>clearly portrayed. | <ul> <li>Press the AUTO button to automatically adjust your display image to the ideal setting.</li> <li>Check Control Panel ► Display ► Settings and adjust the display to the recommended resolution or adjust the display image to the ideal setting. Set the color setting higher than 24 bits (true color).</li> </ul> |

Γ

## 

- Check **Control Panel** ► **Display** ► **Settings** and see if the frequency or the resolution were changed. If yes, readjust the video card to the recommend resolution.
- If the recommended resolution (optimal resolution) is not selected, letters may be blurred and the screen may be dimmed, truncated or biased. Make sure to select the recommend resolution.
- The setting method can differ by computer and O/S (Operation System), and resolution mentioned above may not be supported by the video card performance. In this case, please ask to the computer or the video card manufacturer.

| Display image is incorrect            |                                                                                                    |
|---------------------------------------|----------------------------------------------------------------------------------------------------|
| The screen color is mono or abnormal. | <ul> <li>Check if the signal cable is properly connected and use a screwdriver to fasten if necessary.</li> <li>Make sure the video card is properly inserted in the slot.</li> <li>Set the color setting higher than 24 bits (true color) at Control Panel Settings.</li> </ul> |
| The screen blinks.                    | • Check if the screen is set to interlace mode and if yes, change it to the recommend resolution.                                                                                                    |

| Do you see an "Unrecognized monitor, Plug&Play (VESA DDC) monitor found" message? |                                                                                           |  |
|-----------------------------------------------------------------------------------|-------------------------------------------------------------------------------------------|--|
| Have you installed the display                                                    | Be sure to install the display driver from the display driver CD (or                      |  |
| driver?                                                                           | diskette) that comes with your display. Or, you can also download the                     |  |
|                                                                                   | driver from our web site: http://www.lg.com.                                              |  |
|                                                                                   | <ul> <li>Make sure to check if the video card supports Plug&amp;Play function.</li> </ul> |  |

# **SPECIFICATIONS**

## E2342V

| Display                  | Screen Type                                                                                                    | 58.3 cm (23 inch) Flat Panel Active matrix-TFT<br>LCDAnti-Glare coating<br>Visible diagonal size: 58.3 cm |  |
|--------------------------|----------------------------------------------------------------------------------------------------|----------------------------------------------------------------------------------------------------|--|
|                          | Pixel Pitch                                                                                                    | 0.265 mm x 0.265 mm (Pixel Pitch)                                                                         |  |
| Sync Input               | Horizontal Frequency 30 kHz to 83 kHz (Automatic)                                                                                                    |                                                                                                    |  |
|                          | Vertical Frequency                                                                                                    | 56Hz to 75Hz (D-SUB, DVI-D)<br>56Hz to 61Hz (HDMI)                                                        |  |
|                          | Input Form                                                                                                    | Separate Sync. Digital                                                                                    |  |
| Video Input              | Signal Input 15 pin D-SUB Connector /DVI-D Connector (Digital)<br>HDMI Connector                                                                                                    |                                                                                                    |  |
|                          | Input Form                                                                                                    | RGB Analog (0.7 Vp-p/ 75 ohm), Digital                                                                    |  |
| Resolution               | Мах                                                                                                    | D-SUB(Analog) : 1920 x 1080 @ 60 Hz<br>DVI / HDMI (Digital) : 1920 x 1080 @ 60 Hz                         |  |
|                          | Recommend                                                                                                    | VESA 1920 x 1080 @ 60 Hz                                                                                  |  |
| Plug & Play              | DDC 2B(Analog,Digital,HI                                                                                                    | OMI)                                                                                                    |  |
| Power Consumption        | On Mode : 24 W(Typ.)<br>Sleep Mode ≤ 0.3 W                                                                                                    |                                                                                                    |  |
| D                        | Off Mode ≤ 0.3 W                                                                                                    |                                                                                                    |  |
| Power Input              |                                                                                                    |                                                                                                    |  |
| AC-DC Adapter            | or type ADS-40FSG-19-3 19032GPG-1, manufactured by HONOR ELECTRONIC<br>or type ADS-40FSG-19 19032GPBR-1, manufactured by HONOR ELECTRONIC<br>or type ADS-40FSG-19 19032GPI-1, manufactured by HONOR ELECTRONIC<br>or type ADS-40FSG-19 19032GPCU-1, manufactured by HONOR ELECTRONIC<br>or type LCAP26A-19 19032GPCU-1, manufactured by HONOR ELECTRONIC<br>or type LCAP26A-A, manufactured by LIEN CHANG ELECTRONIC ENTERPRISE<br>or type LCAP26A-E, manufactured by LIEN CHANG ELECTRONIC ENTERPRISE<br>or type LCAP26A-I, manufactured by LIEN CHANG ELECTRONIC ENTERPRISE<br>or type LCAP26A-I, manufactured by LIEN CHANG ELECTRONIC ENTERPRISE<br>or type LCAP26A-B, manufactured by LIEN CHANG ELECTRONIC ENTERPRISE<br>or type LCAP26A-B, manufactured by LIEN CHANG ELECTRONIC ENTERPRISE                                                                     |                                                                                                    |  |
|                          | <b>OUTPUT:</b> 19V 1.7A                                                                                                    |                                                                                                    |  |
|                          | Type ADS-40SG-19-3 19025G,manufactured by HONOR ELECTRONIC<br>or type ADS-40FSG-19 19025GPG-1,manufactured by HONOR ELECTRONIC<br>or type ADS-40FSG-19 19025GPBR-1,manufactured by HONOR ELECTRONIC<br>or type ADS-40FSG-19 19025GPI-1, manufactured by HONOR ELECTRONIC<br>or type ADS-40FSG-19 19025GPCU-1,manufactured by HONOR ELECTRONIC<br>or type LCAP21,manufactured by LIEN CHANG ELECTRONIC ENTERPRISE<br>or type LCAP26-A,manufactured by LIEN CHANG ELECTRONIC ENTERPRISE<br>or type LCAP26-E,manufactured by LIEN CHANG ELECTRONIC ENTERPRISE<br>or type LCAP26-E,manufactured by LIEN CHANG ELECTRONIC ENTERPRISE<br>or type LCAP26-B,manufactured by LIEN CHANG ELECTRONIC ENTERPRISE<br>or type LCAP26-B,manufactured by LIEN CHANG ELECTRONIC ENTERPRISE<br>or type LCAP26-B,manufactured by LIEN CHANG ELECTRONIC ENTERPRISE<br>OUTPUT: 19V === 1.3A |                                                                                                    |  |
|                          |                                                                                                    |                                                                                                    |  |
| Dimensions               | With Stand                                                                                                    | 54.4 cm x 40.6 cm x 18.1 cm                                                                               |  |
| (Width x Height x Depth) | Without Stand                                                                                                    | 54.4 cm x 33.2 cm x 3.4 cm                                                                                |  |
| Weight                   | 2.9 kg                                                                                                    |                                                                                                    |  |
| Tilt Range               | -5° to 20°                                                                                                    |                                                                                                    |  |
| Environmental            | Operating Temperature                                                                                                    | 10°C to 35 °C                                                                                             |  |
| conditions               | Operating Humidity                                                                                                    | 10 % to 80 %                                                                                              |  |
|                          | Storage Temperature                                                                                                    | -20°C to 60 °C                                                                                            |  |
|                          | Storage Humidity                                                                                                    | 5 % to 90 % non-Condensing                                                                                |  |
| Stand Base               | Attached ( ), Detached (                                                                                                    | 0)                                                                                                    |  |
| Power cord               | Wall-outlet type                                                                                                    |                                                                                                    |  |

Product specifications shown above may be changed without prior notice due to upgrade of product functions.

# **SPECIFICATIONS**

## E2442V

| Display                  | Screen Type                                                                                                    | 60.9 cm (24 inch) Flat Panel Active matrix-TFT LCD |  |
|--------------------------|----------------------------------------------------------------------------------------------------|----------------------------------------------------|--|
|                          |                                                                                                    | Anti-Glare coating                                 |  |
|                          | Visible diagonal size: 60.9 cm                                                                                                    |                                                    |  |
|                          | Pixel Pitch                                                                                                    | 0.277 mm x 0.277 mm (Pixel Pitch)                  |  |
| Sync Input               | Horizontal Frequency 30 kHz to 83 kHz (Automatic)                                                                                                    |                                                    |  |
|                          | Vertical Frequency                                                                                                    | 56Hz to 75Hz (D-SUB, DVI-D)                        |  |
|                          |                                                                                                    | 56Hz to 61Hz (HDMI)                                |  |
|                          | Input Form                                                                                                    | Separate Sync. Digital                             |  |
| Video Input              | Signal Input                                                                                                    | 15 pin D-SUB Connector /DVI-D Connector (Digital)  |  |
|                          |                                                                                                    |                                                    |  |
|                          | Input Form                                                                                                    | RGB Analog (0.7 Vp-p/ 75 ohm), Digital             |  |
| Resolution               | Max                                                                                                    | D-SUB(Analog) : 1920 x 1080 @ 60 Hz                |  |
|                          |                                                                                                    | DVI / HDMI (Digital) : 1920 x 1080 @ 60 Hz         |  |
|                          | Recommend                                                                                                    | VESA 1920 x 1080 @ 60 Hz                           |  |
| Plug & Play              | DDC 2B(Analog,Digital,HDMI)                                                                                                    |                                                    |  |
| Power Consumption        | On Mode : 25 W(Typ.)                                                                                                    |                                                    |  |
|                          | Sleep Mode $\leq 0.3 \text{ W}$                                                                                                    |                                                    |  |
|                          |                                                                                                    |                                                    |  |
| Power Input              | 19V 1.6A                                                                                                    |                                                    |  |
| AC-DC Adapter            | Type ADS-40SG-19-3 19032G,manufactured by HONOR ELECTRONIC<br>or type ADS-40FSG-19 19032GPG-1,manufactured by HONOR ELECTRONIC<br>or type ADS-40FSG-19 19032GPBR-1,manufactured by HONOR ELECTRONIC<br>or type ADS-40FSG-19 19032GPI-1,manufactured by HONOR ELECTRONIC<br>or type ADS-40FSG-19 19032GPCU-1,manufactured by HONOR ELECTRONIC<br>or type LCAP21A,manufactured by LIEN CHANG ELECTRONIC ENTERPRISE<br>or type LCAP26A-A,manufactured by LIEN CHANG ELECTRONIC ENTERPRISE<br>or type LCAP26A-E,manufactured by LIEN CHANG ELECTRONIC ENTERPRISE<br>or type LCAP26A-I,manufactured by LIEN CHANG ELECTRONIC ENTERPRISE<br>or type LCAP26A-I,manufactured by LIEN CHANG ELECTRONIC ENTERPRISE<br>or type LCAP26A-B,manufactured by LIEN CHANG ELECTRONIC ENTERPRISE |                                                    |  |
|                          | <b>OUTPUT</b> : 19V === 1.7A                                                                                                    |                                                    |  |
| Dimensions               | With Stand                                                                                                    | 56.7 cm x 41.8 cm x 18.1 cm                        |  |
| (Width x Height x Depth) | Without Stand                                                                                                    | 56.7 cm x 34.3 cm x 5.7 cm                         |  |
| Weight                   | 3.8 kg                                                                                                    |                                                    |  |
| Tilt Range               | -5° to 20°                                                                                                    |                                                    |  |
| Environmental            | Operating Temperature 10°C to 35 °C                                                                                                    |                                                    |  |
| conditions               | Operating Humidity                                                                                                    | 10 % to 80 %                                       |  |
|                          | Storage Temperature                                                                                                    | -20°C to 60 °C                                     |  |
|                          | Storage Humidity                                                                                                    | 5 % to 90 % non-Condensing                         |  |
| Stand Base               | Attached (), Detached                                                                                                    | (O)                                                |  |
| Power cord               | Wall-outlet type                                                                                                    |                                                    |  |

Product specifications shown above may be changed without prior notice due to upgrade of product functions.

# **SPECIFICATIONS**

## E2742V

| Display                  | Screen Type                                                     | 68.5 cm (27 inch) Flat Panel Active matrix-TFT LCD |  |
|--------------------------|-----------------------------------------------------------------|----------------------------------------------------|--|
|                          |                                                                 | Anti-Glare coating                                 |  |
|                          |                                                                 | Visible diagonal size: 68.5 cm                     |  |
|                          | Pixel Pitch                                                     | 0.311 mm x 0.311 mm (Pixel Pitch)                  |  |
| Sync Input               | Horizontal Frequency                                            | 30 kHz to 83 kHz (Automatic)                       |  |
|                          | Vertical Frequency                                              | 56Hz to 75Hz (D-SUB, DVI-D)                        |  |
|                          |                                                                 | 56Hz to 61Hz (HDMI)                                |  |
|                          | Input Form                                                      | Separate Sync. Digital                             |  |
| Video Input              | Signal Input                                                    | 15 pin D-SUB Connector /DVI-D Connector (Digital)  |  |
|                          |                                                                 | HDMI Connector                                     |  |
|                          | Input Form                                                      | RGB Analog (0.7 Vp-p/ 75 ohm), Digital             |  |
| Resolution               | Мах                                                             | D-SUB(Analog) : 1920 x 1080 @ 60 Hz                |  |
|                          |                                                                 | DVI(Digital) : 1920 x 1080 @ 60 Hz                 |  |
|                          | Recommend                                                       | VESA 1920 x 1080 @ 60 Hz                           |  |
| Plug & Play              | DDC 2B(Analog,Digital)                                          |                                                    |  |
| Power Consumption        | On Mode : 30 W(Typ.)                                            |                                                    |  |
|                          | Sleep Mode ≤ 0.3 W<br>Off Mode ≤ 0.3 W                          |                                                    |  |
|                          |                                                                 |                                                    |  |
| Power Input              | 19 V === 2.2 A                                                  |                                                    |  |
| AC-DC Adapter            | Type PA-1650-68, manufactured by LITE-ON TECHNOLOGY CORPORATION |                                                    |  |
|                          | OUTPUT: 19V 3.42 A                                              |                                                    |  |
| Dimensions               | With Stand                                                      | 64.1 cm x 45.9 cm x 20.3 cm                        |  |
| (Width x Height x Depth) | Without Stand                                                   | 64.1 cm x 38.9 cm x 4.7 cm                         |  |
| Weight                   | 4.1 kg                                                          |                                                    |  |
| Tilt Range               | -5° to 20°                                                      |                                                    |  |
| Environmental            | <b>Operating Temperature</b>                                    | 10°C to 35 °C                                      |  |
| conditions               | Operating Humidity                                              | 10 % to 80 %                                       |  |
|                          | Storage Temperature                                             | -20°C to 60 °C                                     |  |
|                          | Storage Humidity                                                | 5 % to 90 % non-Condensing                         |  |
| Stand Base               | Attached ( ), Detached (O)                                      |                                                    |  |
| Power cord               | Wall-outlet type                                                |                                                    |  |

Product specifications shown above may be changed without prior notice due to upgrade of product functions.

# **Preset Modes (Resolution)**

## E2342V, E2442V, E2742V

| Display Modes (Resolution) | Horizontal<br>Frequency(kHz) | Vertical<br>Frequency(Hz) | Polarity(H/V) |                |
|----------------------------|------------------------------|---------------------------|---------------|----------------|
| 720 x 400                  | 31.468                       | 70                        | -/+           |                |
| 640 x 480                  | 31.469                       | 60                        | -/-           |                |
| 640 x 480                  | 37.500                       | 75                        | -/-           |                |
| 800 x 600                  | 37.879                       | 60                        | +/+           |                |
| 800 x 600                  | 46.875                       | 75                        | +/+           |                |
| 1024 x 768                 | 48.363                       | 60                        | -/-           |                |
| 1024 x 768                 | 60.023                       | 75                        | +/+           |                |
| 1152 x 864                 | 67.500                       | 75                        | +/+           |                |
| 1280 x 1024                | 63.981                       | 60                        | +/+           |                |
| 1280 x 1024                | 79.976                       | 75                        | +/+           |                |
| 1680 x 1050                | 65.290                       | 60                        | -/+           |                |
| 1920 x 1080                | 67.500                       | 60                        | +/+           | Recommend Mode |

## **HDMI TIMING**

| Display Modes (Resolution) | Horizontal Frequency(kHz) | Vertical Frequency(Hz) |                |
|----------------------------|---------------------------|------------------------|----------------|
| 480P                       | 31.50                     | 60                     |                |
| 576P                       | 31.25                     | 50                     |                |
| 720P                       | 37.50                     | 50                     |                |
| 720P                       | 45.00                     | 60                     |                |
| 1080i                      | 28.12                     | 50                     |                |
| 1080i                      | 33.75                     | 60                     |                |
| 1080P                      | 56.25                     | 50                     |                |
| 1080P                      | 67.50                     | 60                     | Recommend Mode |

## Indicator

| Mode       | LED Color    |
|------------|--------------|
| On Mode    | Red          |
| Sleep Mode | Blinking Red |
| Off Mode   | Off          |

# **PROPER POSTURE**

## **Proper posture for using the Monitor set.**

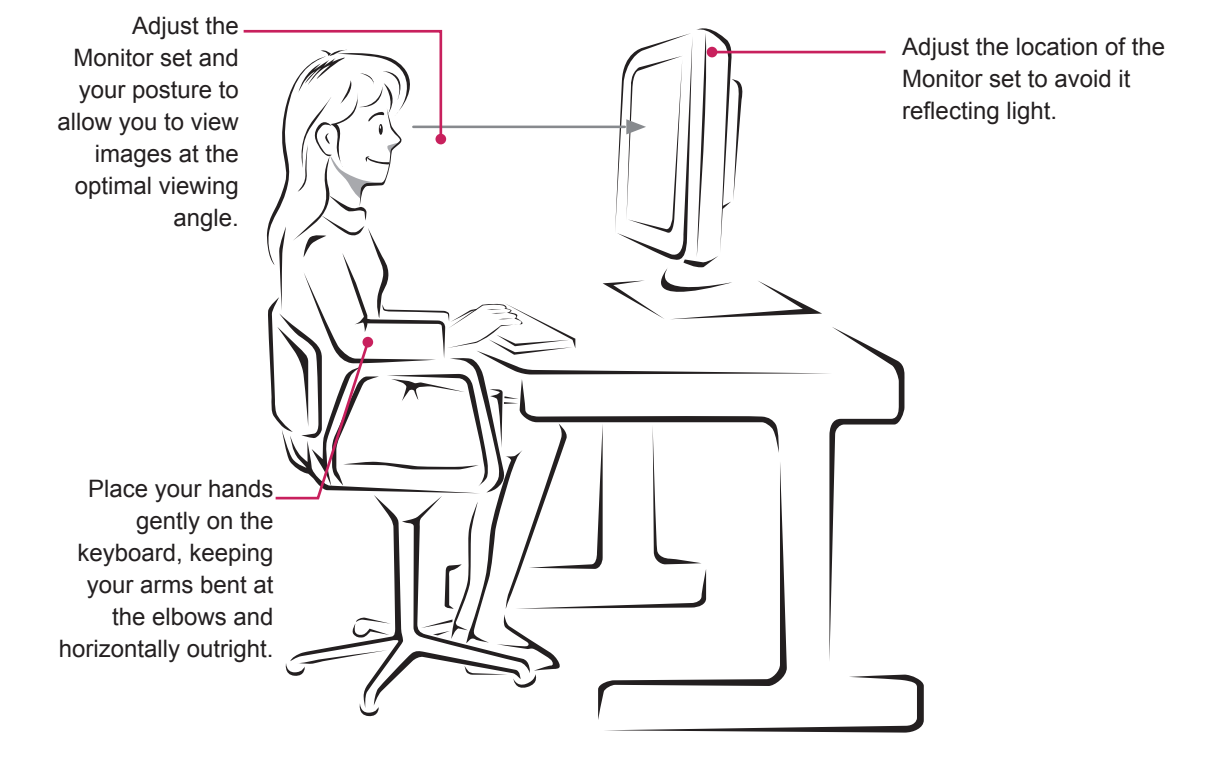

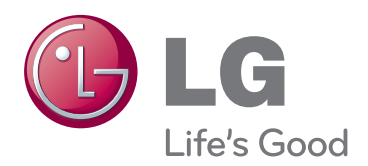

Make sure to read the Safety Precautions before using the product.

Keep the Owner's Manual (CD) in an accessible place for future reference.

The model and serial number of the SET is located on the back and one side of the SET. Record it below should you ever need service.

MODEL

SERIAL

ENERGY STAR is a set of power-saving guidelines issued by the U.S.Environmental Protection Agency(EPA).

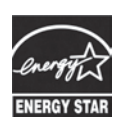

As an ENERGY STAR Partner LGE U. S. A.,Inc. has determined that this product meets the ENERGY STAR ENERGY STAR guidelines for energy efficiency.